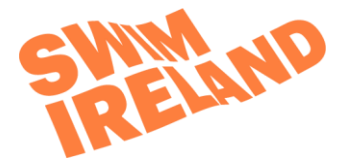

# **Briefing Note: Social Media settings**

## Snapchat (minimum age is 13; under 16 requires parental consent)

Snaps are only shown for a brief time and seem to be gone, however, screen shots can be taken, and user will be notified.

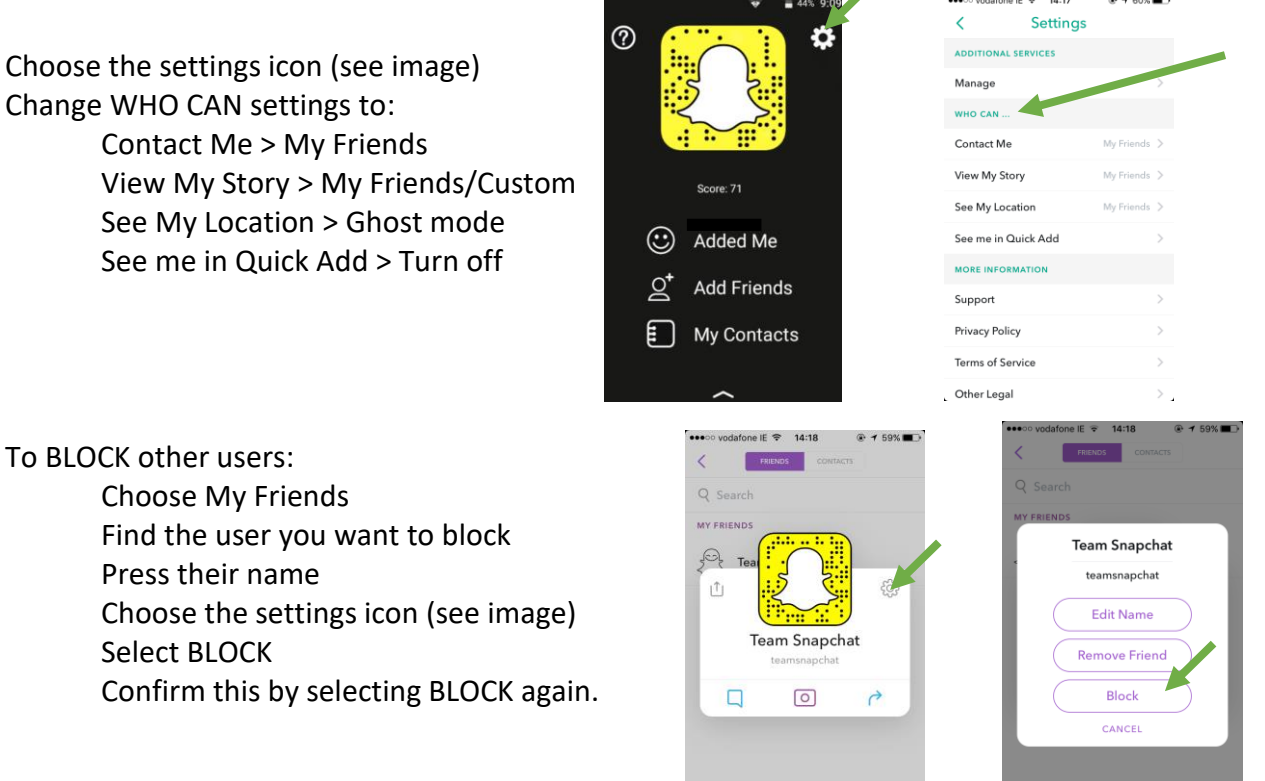

## Instagram (minimum age is 13; under 16 requires parental consent)

You can REPORT **an image** by clicking on the ... (3 dots) and choosing REPORT. You will then be asked to choose why you wish to report the image.

You can REPORT **an account** in the same way by going to the user profile and selecting the ... (3 dots) and choosing REPORT. As seen in the image, you will be asked to state your reasons.

You can BLOCK someone, and they won't be notified:

Tap their username and open their profile. Tap ... (3 dots) in the top right corner Choose BLOCK Choose BLOCK again

Set account to Private (see image): Click settings icon and scroll to private account. Slide to the right to turn on this option.

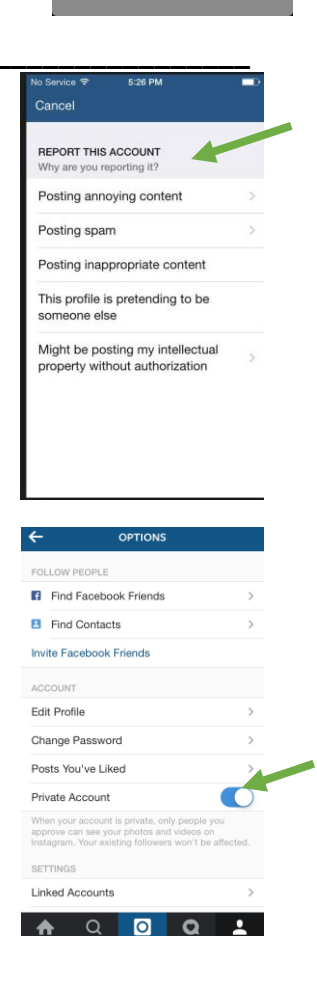

#### Facebook (minimum age is 13; under 16 requires parental consent)

Set who can see Facebook posts and make contact in the News Feed Preferences > Privacy:

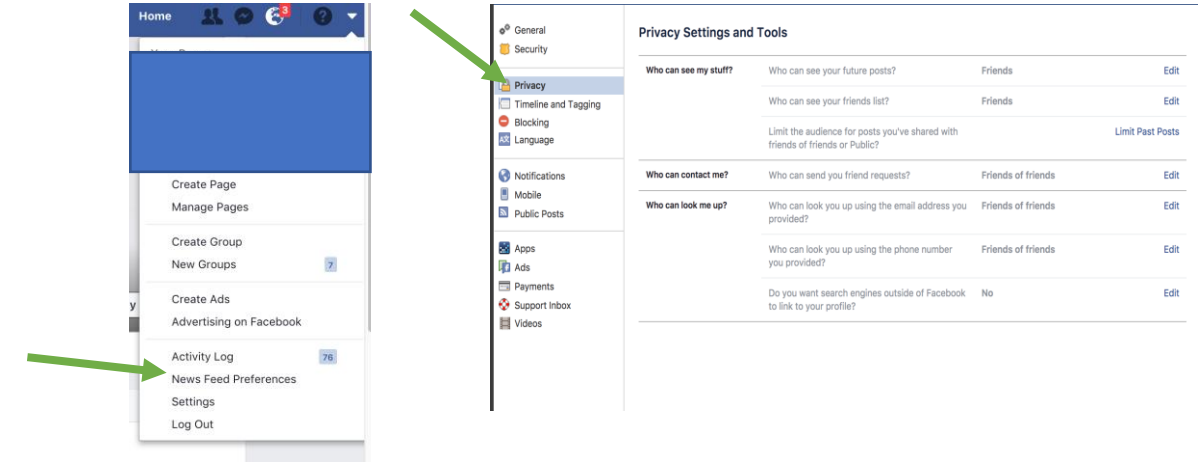

Check any profile image used is appropriate and doesn't give away personal details e.g. school uniform.

Turn off location settings so that any checkins or photos do not show your location. Change the access to NEVER by entering the Settings > Privacy > Location Services section of your PHONE not the APP.

| Settings Privacy                                                       |                    | Privacy Location Se             | rvices         | - | Location Services Facebook | - |
|------------------------------------------------------------------------|--------------------|---------------------------------|----------------|---|----------------------------|---|
|                                                                        | Sł                 | nare My Location                |                |   |                            |   |
| Location Services                                                      | On > Th            | is iPhone is being used for loc | ation sharing. |   | ALLOW LOCATION ACCESS      |   |
| Contacts                                                               | · · · ·            | 3                               |                |   | Never                      |   |
| Calendars                                                              | · · ·              | Apple Watch Faces               | While Using    | > | While Using the App        |   |
| Reminders                                                              | <b>.</b>           | Camera                          | ✓ While Using  |   | Always                     |   |
| Dhadaa                                                                 |                    | Camera+                         | While Using    | > |                            |   |
| Photos                                                                 | (                  | Chrome                          | While Using    | > |                            |   |
| Bluetooth Sharing                                                      | > <b>6</b>         | Compass                         | While Using    |   |                            |   |
| Microphone                                                             | >                  | Day Ope                         | While Lising   | _ |                            |   |
| Camera                                                                 | >                  |                                 | withe Gaing    |   |                            |   |
| <ul> <li>Health</li> </ul>                                             | <b>_</b>           | Facebook                        | ✓ Always       | 2 |                            |   |
|                                                                        | ն                  | Find Friends                    | While Using    | > |                            |   |
| nomena                                                                 |                    | Find iPhone                     | While Using    | > |                            |   |
| Motion & Fitness                                                       | F                  | Foursquare                      | While Using    | > |                            |   |
| s applications request access to your<br>dded in the categories above. | data, they will be | Coogle Mans                     | A Maile Lising |   |                            |   |

### Twitter (minimum age is 13; under 16 requires parental consent)

By its nature Twitter allows users to give their opinion and share their thoughts. Safeguard your child's use of this app by following the sequence of privacy settings and suggestions shown below:

| Image: Source or what's happening.         Yestime         Yestime                                                                                                    | vodafone E      15:12     ●      ◆ 51% | ••••○ vodafone IE      15:12     ● \$ 51% ■⊃     Settings and privacy     Done | •••••• vodafone lE ♥ 15:15                                                                                                    | ••••∞ vodafone IE                                           |
|----------------------------------------------------------------------------------------------------|----------------------------------------|--------------------------------------------------------------------------------|----------------------------------------------------------------------------------------------------|-------------------------------------------------------------|
|                                                                                                    |                                        | Account >                                                                      | Protect my Tweets                                                                                                    | Discoverability                                             |
|                                                                                                    | Turn on night mode                     | Timeline                                                                       | Only your current following and people you approve<br>in the future will be use to see your protected                                                         | Let others find me by my email                              |
|                                                                                                    | QR code                                | Notifications                                                                  | Tweets. Learn                                                                                                    | address                                                     |
|                                                                                                    | Lists                                  | Privacy and safety                                                             | Receive Direct Messages from                                                                                                    | number                                                      |
|                                                                                                    |                                        | General                                                                        | If selected, you will be use to receive messages                                                                                                    | You need to add a phone number for this setting.<br>Add now |
|                                                                                                    | Drafts                                 | Display and sound                                                              | them. Learn more                                                                                                    | Contacts                                                    |
| TWEETS TWEETS & REPLIES MEDIA L                                                                                                    | Moments                                | Data usage >                                                                   | Send/Receive read receipts                                                                                                    | This helps you connect with people. Learn more              |
| The Weather Channel & Star 2 al ~<br>in the Star Participation of the Stream<br>rest of Star Participation and the Stream<br>rest of Star Star 2 and 2 and 2 | Help                                   | Accessibility                                                                  | When someone sends you a message, people in the<br>conversation will know when you've seen it. If you<br>turn off this setting, you won't be able to see read | Safety                                                      |
|                                                                                                    | Log out                                | About Twitter >                                                                | receipts from other people. Learn more                                                                                                    | Blocked accounts >                                          |
|                                                                                                    | Cancel                                 |                                                                                | Photo tagging Off >                                                                                                    | Muted accounts >                                            |
|                                                                                                    |                                        |                                                                                | Personalization and data Allow all >                                                                                                    | Muted words                                                 |

- Select Settings > Settings and Privacy > Privacy and Safety > Protect my Tweets set slider to off so only followers can see tweets from you
- Make sure Direct Messages and Photo Tagging are set to Off
- Under Discoverability set the slider for both email and phone number to off (Email is shown as On in the image)
- Turn off location services for Twitter in Privacy setting for the phone as per the instruction above for Facebook.